## 連絡管理員重設密碼操作步驟

## 目錄

最後更新日期:2020/04/13

| - 、 | 按「忘記密碼」  | 2 |
|-----|----------|---|
| ニ、  | 重新進入您的帳戶 | 2 |
| 三、  | 通知管理員    | 3 |
| 四、  | 收取臨時密碼郵件 | 3 |
| 五、  | 重新登入     | 4 |

一、按「忘記密碼」

請於登入畫面 <u>https://login.microsoftonline.com</u>,按「忘記密碼」,如下 圖所示:

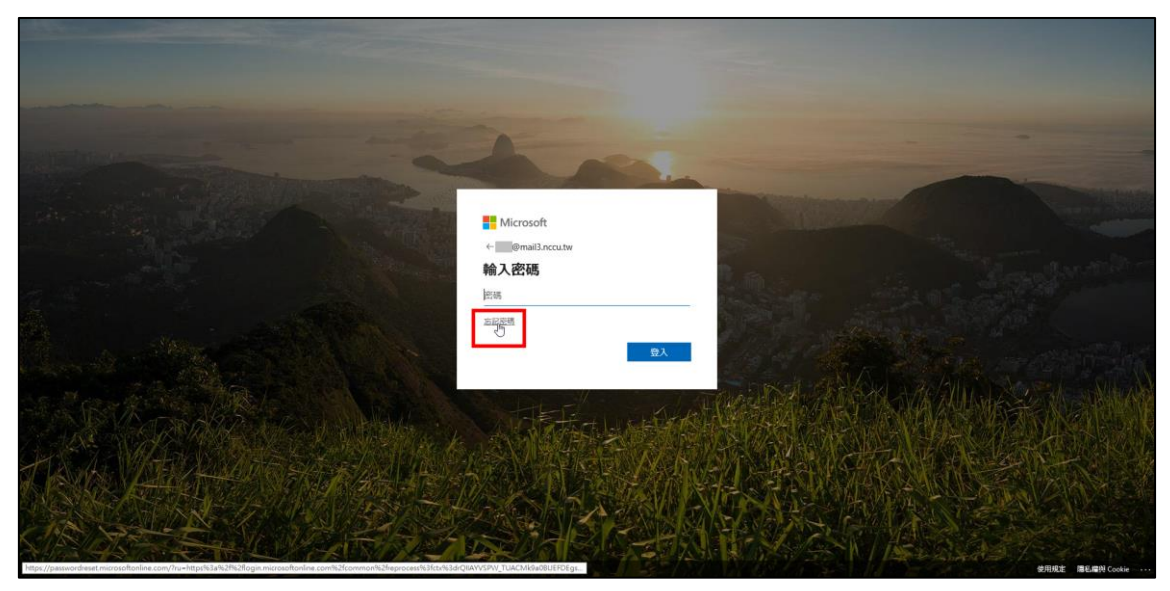

二、重新進入您的帳戶

出現以下畫面後,請依序輸入您的「mail3.nccu.tw」電子郵件、圖片中的 字元或音訊中的單字,再按「下一步」

| Microsoft                                                                           |
|-------------------------------------------------------------------------------------|
| 重新進入您的帳戶                                                                            |
| 您是誰?                                                                                |
| 若要復原您的帳戶,請先輸入使用者識別碼及下方圖片或音訊中的字元。                                                    |
| 体用未尝创证。<br>@mail3.nccu.tw X<br>影例: user@contoso.commicrosort.com 现 user@contoso.com |
|                                                                                     |
| 輸人園片中的字元或音訊中的単字。                                                                    |
| 下一步取消                                                                               |

三、通知管理員

(一) 請按「連絡您的管理員」

| Microsoft                                                                                                    |
|----------------------------------------------------------------------------------------------------|
| 重新進入您的帳戶                                                                                                    |
| 我們深感抱歉                                                                                                    |
| 因為您未註冊密碼重設,所以您無法重設自己的密碼。                                                                                                    |
| 如果您無法登入,必 <mark>見連絡您的管理員以</mark> 為您重設密碼。<br>當您可以再次登入後,請註冊自 <mark>助式密碼重設</mark> ,以確定您日後能夠重設自己的密碼。 如果您的組織沒有其他系統管理員,請 <mark>連絡支援人員</mark> 。 |
| 顧示其他詳細資料                                                                                                    |

(二)系統會寄送重設密碼需求 Email 給管理員,如下圖所示:

| Microsoft                                                                                                 |
|----------------------------------------------------------------------------------------------------|
| 重新進入您的帳戶                                                                                                  |
| 已通知您的管理員                                                                                                  |
| 只有您的管理員可以重設您的客碼。為了協助您,我們已傳送電子郵件給您的管理員要求重設密碼。<br>請注意,依據組織的支援原則而定,這項要求可能需要一些時間才會完成,如需進一步協助,請連絡您的管理員或技術服務人員。 |

(三)備註:「註冊自助式密碼重設」請參閱「註冊自助式密碼重設操作步 驟.pdf」。

## 四、收取臨時密碼郵件

- (一)管理員於上班時間(08:00-17:00)檢查是否有重設密碼需求 Email
- (二)管理員依需求重設密碼後,會將臨時密碼寄送到您的

「nccu. edu. tw」電子郵件,請至您的郵箱中收取臨時密碼

| ☐ 標題<br>▲ 新增或修改之使用者的                                                                               | 帳戶資訊                                                                               | <u>寄件人</u><br>ms-noreply(Microsoft on behalf of )                             | <u>日期</u> |  |  |  |  |
|----------------------------------------------------------------------------------------------------|------------------------------------------------------------------------------------|-------------------------------------------------------------------------------|-----------|--|--|--|--|
| (四)來源為「Microsoft on behalf of your organization <ms-<br>noreply@microsoft.com&gt;」,如下圖所示:</ms-<br> |                                                                                    |                                                                               |           |  |  |  |  |
| <ul> <li>団 來源:</li> <li>標題:</li> <li>日期:</li> </ul>                                                | Microsoft on behalf of your organiz<br>新增或修改之使用者的帳戶資訊<br>Fri, 10 Apr 2020 13:58:26 | ation <ms-noreply@microsof< td=""><td>t.com&gt; +</td></ms-noreply@microsof<> | t.com> +  |  |  |  |  |

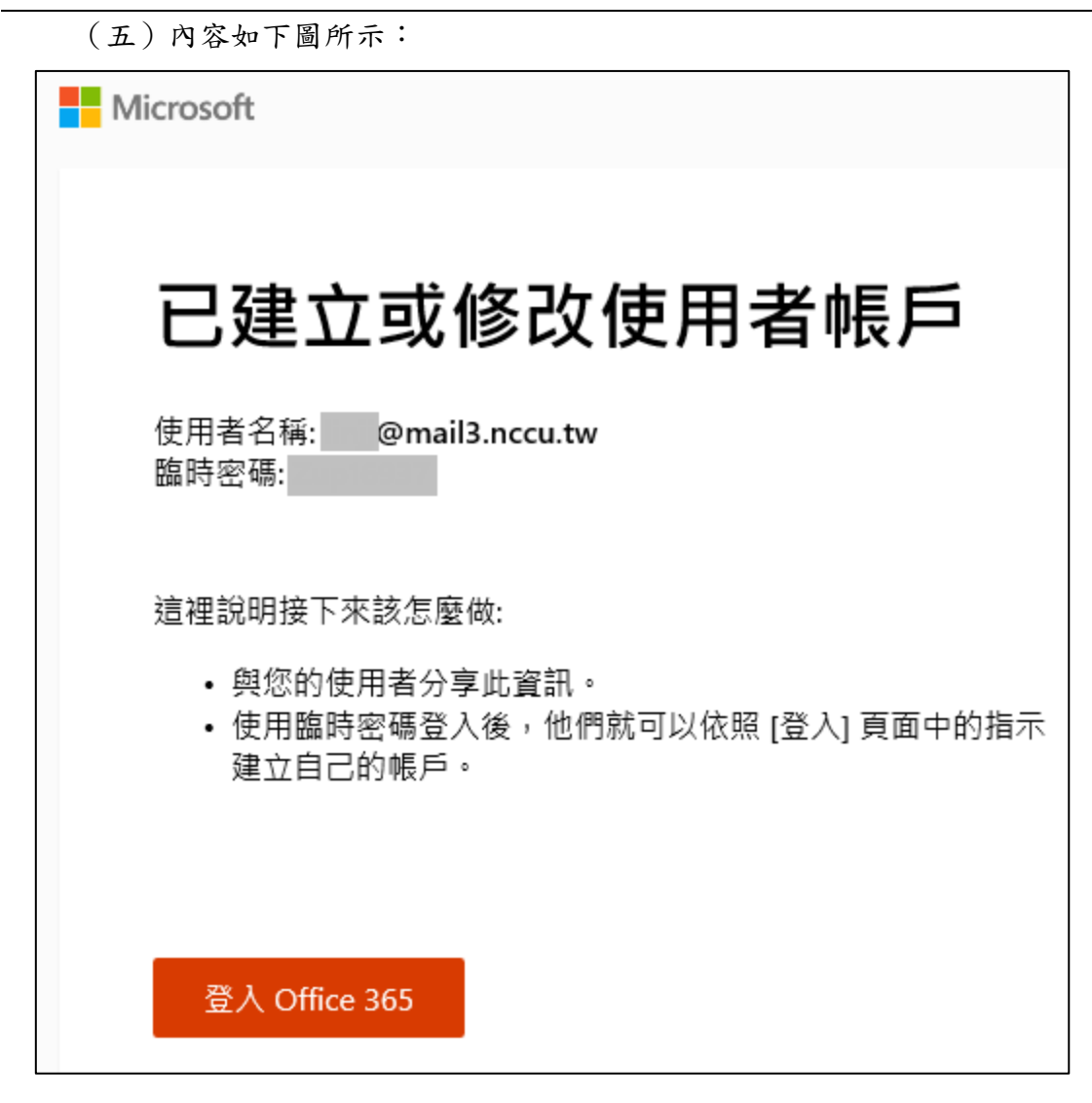

五、重新登入

入 Microsoft 輸入密碼 密碼

(一) 請至登入頁面 <u>https://login.microsoftonline.com</u>, 用臨時密碼登

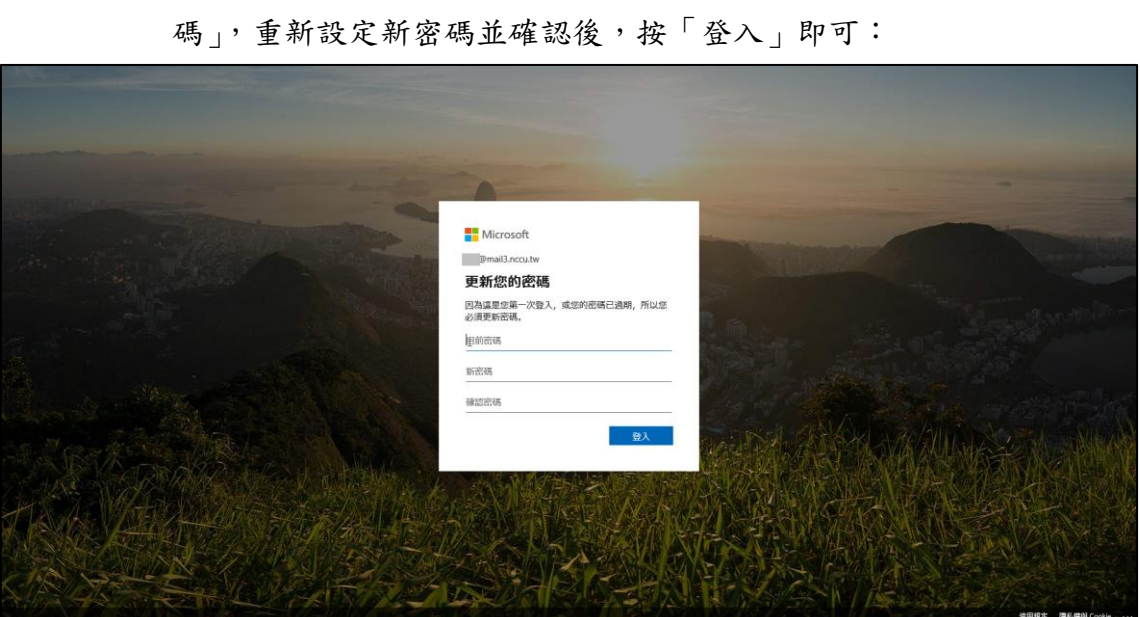

(二)首次登入後,會出現以下畫面;請於「目前密碼」欄位輸入「臨時密